# 5.2 Etapa Adelantos

Esta etapa consiste en la entrega de la disponibilidad de dinero al responsable de la caja chica. Durante esta etapa se genera una orden de pago no presupuestaria de fondos para las Cajas Chicas.

El siguiente gráfico muestra el circuito de la etapa de adelantos:

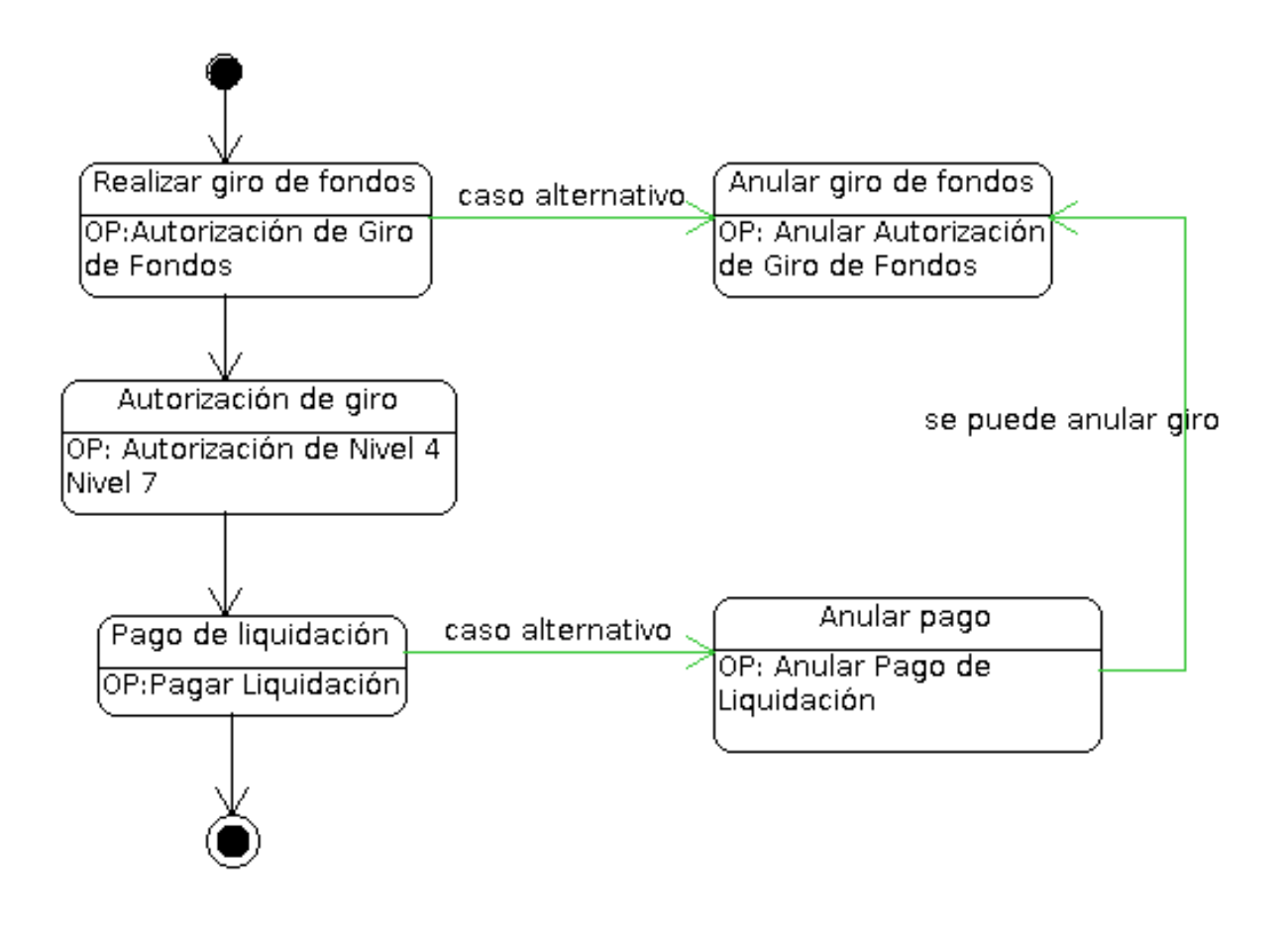

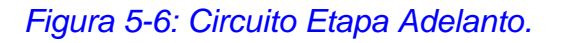

# 5.2.1 Autorización de Giro de Fondos

Después de haber creado la Caja Chica desde ABM - Cajas Chicas nos dirigiremos a la operación de **Autorizar giro de fondos**, desde el menú **Gastos/ Caja Chica/ Autorización de giro de fondos** que a diferencia de las Cajas Chicas Anuales generará automáticamente un preventivo.

Al ingresar a la operación accederemos a una pantalla inicial de búsqueda y a

través de los filtros podremos ubicar la caja, como se muestra en la siguiente figura:

| FILT  | RO                 |                 |                  |                   |                   |             |     |
|-------|--------------------|-----------------|------------------|-------------------|-------------------|-------------|-----|
| aja C | hica               |                 |                  |                   |                   |             |     |
| Nú    | imero de caja      |                 | 999              | Tipo de caja      | SIN SELECCIONAR - | *           |     |
| De    | escripción         |                 |                  | Tipo de reserva   | SELECCIONAR       | *           |     |
| Re    | sponsable          |                 | ⊕ <b>≣</b>       |                   |                   |             |     |
| epen  | dencia             |                 |                  |                   |                   |             |     |
| Un    | iidad Principal    | SIN SELECCIONAR | T                |                   |                   |             |     |
| Su    | ıb Unidad          |                 | Ŧ                |                   |                   |             |     |
| Su    | ib SubUnidad       |                 | Ŧ                |                   |                   |             |     |
| Gr    | upo Presupuestario | SIN SELECCIONAR | ¥                |                   |                   |             |     |
|       |                    |                 |                  |                   |                   |             |     |
|       |                    |                 |                  |                   | _                 |             |     |
|       |                    |                 |                  |                   |                   | Limpiar Eil | ltr |
| lro.  | Descripción        | Responsable     | Unidad Presupues | staria Sub Unidad | Sub sub Unidad    | Es Anual    |     |
|       |                    |                 |                  |                   |                   |             |     |

### Figura 5-7: Autorización de Giro de Fondos.

Una vez seleccionada la caja chica para la cual emitiremos el giro de fondos, el sistema desplegará la siguiente pantalla:

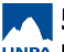

| Documentos Datos        | Gestión PPGS                      |           |        |  |
|-------------------------|-----------------------------------|-----------|--------|--|
| OCUMENTO PRINCIPAL      |                                   |           |        |  |
| Tipo de Documento (*)   | OPNP - OP No Presupuestaria 🔻     |           |        |  |
| Año (*)                 | 2.019                             |           |        |  |
| *) Campos que requieren | ser completados obligatoriamente. |           |        |  |
| ONTENEDOR               |                                   |           |        |  |
| Tipo de Documento (*)   | EXP - Expediente                  |           |        |  |
| Número (*)              | 1                                 |           |        |  |
| Año (*)                 | 2.019                             |           |        |  |
| *) Campos que requieren | ser completados obligatoriamente. |           |        |  |
| OCUMENTOS ASOCIADO      | DS                                |           |        |  |
| +                       |                                   |           |        |  |
| po de Documento(*)      |                                   | Número(*) | Año(*) |  |

### Figura 5-8: Autorizar Giro de Fondos - Solapa Documentos.

Aquí podremos visualizar tres solapas a completar: Documentos, Datos de Gestión y PPGS:

a) Solapa Documentos: Automáticamente aparecerán los tipos de documentos que se hayan configurado a este circuito, seleccionaremos el que corresponda, también se podrán incluir Documentos Asociados.

b) Solapa Datos de Gestión: Automáticamente el sistema trae los datos predefinidos, como por ejemplo Importe Total Reservado. Los campos a completar son Motivo (no es obligatorio), el Monto del Giro y las fechas.

| Gastos > Ca             | ajas chicas > Autorización de giro de fondos > | Autorizar giro de fondos |
|-------------------------|------------------------------------------------|--------------------------|
| Documentos Datos G      | Gestión <u>P</u> PGS                           |                          |
| Caja Chica              | 999                                            |                          |
| Ejercicio               | 2019                                           |                          |
| Unidad Presupuestaria   | Rectorado                                      |                          |
| Responsable             | entrantic and a contract a                     |                          |
| Descripción             | Caja Chica Prueba PAS                          |                          |
| Tipo Caja Chica         | General                                        |                          |
| Importe total Girado    | 0.00                                           |                          |
| Importe total Reservado | 0.00                                           |                          |
| Motivo                  | Gastos varios                                  |                          |
| Fecha Valor             | 30/05/2019                                     |                          |
| Fecha Vencimiento       | 30/05/2019                                     |                          |
| Monto                   | \$ 30.000,00                                   |                          |

## Figura 5-9: Autorizar Giro de Fondos - Solapa Datos de Gestión.

**5.2 Etapa Adelantos** 

c) Solapa PPGS: Debido a que este tipo de Caja no contiene reserva previa, en esta solapa hay que seleccionar la partida sobre la cual se va a realizar el preventivo y luego procesamos para confirmar la operación.

| Documentos Datos Gestión PPGS                  |               |              |
|------------------------------------------------|---------------|--------------|
| FILTRO                                         |               |              |
| ARTIDAS A PROCESAR                             |               |              |
| JGPULSUSS.FUPR.SP.PY.AC.OB.INPPPL.PS.TMCE.FIFN | Saldo         | Importe      |
| 0003.001.000.000.11.01.00.00.02.00.2.00.       | \$ 294.991,51 | \$ 30.000,00 |
|                                                |               | \$ 30.000.00 |

#### Figura 5-10: Autorizar Giro de Fondos - Solapa PPGS.

Para confirmar la operación, presionar el botón <u>Procesar</u>. El sistema controlará que los importes ingresados tanto en la solapa Datos de Gestión y PPGS coincidan. Una vez procesada la operación, el sistema emitirá un comprobante del giro realizado.

# 5.2.2 Anular Autorización de Giro de Fondos

Esta operación nos permitirá anular un giro de fondos de caja chica siempre y cuando el mismo no se encuentre pagado. Para acceder a la misma ir al menú Gastos/ Caja Chica/ Autorización de Giro de Fondos/ Anulación autorización de Giro de Fondos:

| = 🛎 🕫           | Gastos ゝ Ca                     | jas chicas ゝ Autorizad | ión de giro de fondos | > Anular autorización de gir | o de fondos |          |                         |
|-----------------|---------------------------------|------------------------|-----------------------|------------------------------|-------------|----------|-------------------------|
|                 |                                 |                        |                       |                              |             |          |                         |
| Elegir un G     | RO DE FONDO                     | DS a anular            |                       |                              |             |          |                         |
| A FILTRO        |                                 |                        |                       |                              |             |          |                         |
| Número de       | caja                            |                        |                       | Tipo de caja                 | SELE        | ECCIONAR | Ŧ                       |
| Descripción     | l.                              |                        |                       | Tipo de reserva              | SELE        | ECCIONAR | T                       |
| Responsab       | le                              |                        | <b>①</b>              |                              |             |          |                         |
| Documento       |                                 |                        |                       | Contenedor                   |             |          |                         |
| Documento       | S                               | SELECCIONAR            | Ŧ                     | Contenedor                   | SEL         | ECCIONAR | ¥                       |
| Nro de Doc      |                                 |                        |                       | Nro de contenedor            |             |          |                         |
| Año             |                                 |                        |                       | Año                          |             |          |                         |
| Fechas          |                                 |                        |                       | Importes                     |             |          |                         |
| Fecha desd      | e                               |                        |                       | Importe desde                |             |          |                         |
| Fecha hasta     | a                               |                        |                       | Importe hasta                |             |          |                         |
| Dependencia     |                                 |                        |                       |                              |             |          |                         |
| Unidad prin     | cipal                           | SELECCIONAR            | Ŧ                     |                              |             |          |                         |
| Sub unidad      |                                 |                        | Ŧ                     |                              |             |          |                         |
| Sub subuni      | dad                             |                        | Ŧ                     |                              |             |          |                         |
| Grupo pres      | upuestario                      | SIN SELECCIONAR        | ₹▼                    |                              |             |          |                         |
|                 |                                 |                        |                       |                              |             |          |                         |
|                 |                                 |                        |                       |                              |             |          |                         |
|                 |                                 |                        |                       |                              |             |          | Limpiar <u>F</u> iltrar |
| ĄŻ              |                                 |                        |                       |                              |             |          |                         |
| Nro. 👔 De       | scripción                       | Doc Num y Año          | Cont Nro y Año        | Responsable                  | Fecha       | Es Anual | Importe                 |
| teso<br>adm     | reria secretaria<br>inistracion | Party in gen           |                       | 1071 (1996) 1071             | 11/03/2019  | No       | \$7.000,0 →             |
| 999 caja<br>pas | chica prueba                    | OPNP : 537 / 2019      | EXP: 1/2019           | servers and applica          | 30/05/2019  | No       | \$ 30.000,00 →          |

### Figura 5-11: Anular Giro de Fondos - Filtrar.

Seleccionar el giro de fondos a anular y luego presionar el botón con icono de flecha que se encuentra a la derecha de la fila. A continuación, el sistema nos mostrará los datos cargados en la 1° instancia de carga, las solapas Documentos, Datos de Gestión y PPGS (solo si la caja chica es No Anual). El sistema no nos permitirá modificar ningún campo ya que solo se muestra con fines informativos.

| Tino               | Número |           | Año    |     |
|--------------------|--------|-----------|--------|-----|
|                    | Numero |           | Alb    | 201 |
| CONTENEDOR         |        |           |        |     |
| Tipo               | Número |           | Año    |     |
| XP                 |        |           |        | 201 |
| DOCUMENTOS ASOCIAI | DOS    | Número(*) | Año(*) |     |

Figura 5-12: Anular Giro de Fondos - Solapa Documentos.

Para finalizar con la anulación, presionar el botón <u>Procesar</u>. En este caso, el sistema no desplegará la opción de impresión de comprobantes.

URL de origen: https://instructivos.sistemas.unpa.edu.ar/instructivo/pagina/52-etapa-adelantos